# Комплекс суточного мониторирования ЭКГ "МИОКАРД-ХОЛТЕР 2"

# Приложение к Руководству по эксплуатации

# Установка ПО «МИОКАРД-ХОЛТЕР 2»

**ВНИМАНИЕ!** Лицензия программы привязывается к определенному ПК, его ПО и наименованию учреждения, а также перенос программы после обновления «железа» ПК или переустановке ОС Windows, то установку и получение лицензии нужно будет производить вновь. Если предполагается установка ПО на несколько ПК, в этом случае при посылке файла license\_tmn.dta в теме также укажите номер ПК или номер кабинета врача или ФИО врача, и т.д

- 1. Вставьте загрузочный диск или зайдите на сайт <u>www.myocard.ru</u> в раздел «ПРОГРАММЫ» и скачайте дистрибутив МИОКАРД-ХОЛТЕР 2. Далее подпункты актуальны для скачивания программы с сайта, при наличии диска можно переходить к п.2.
  - 1.1. На сайте выбрать вкладку «программы»

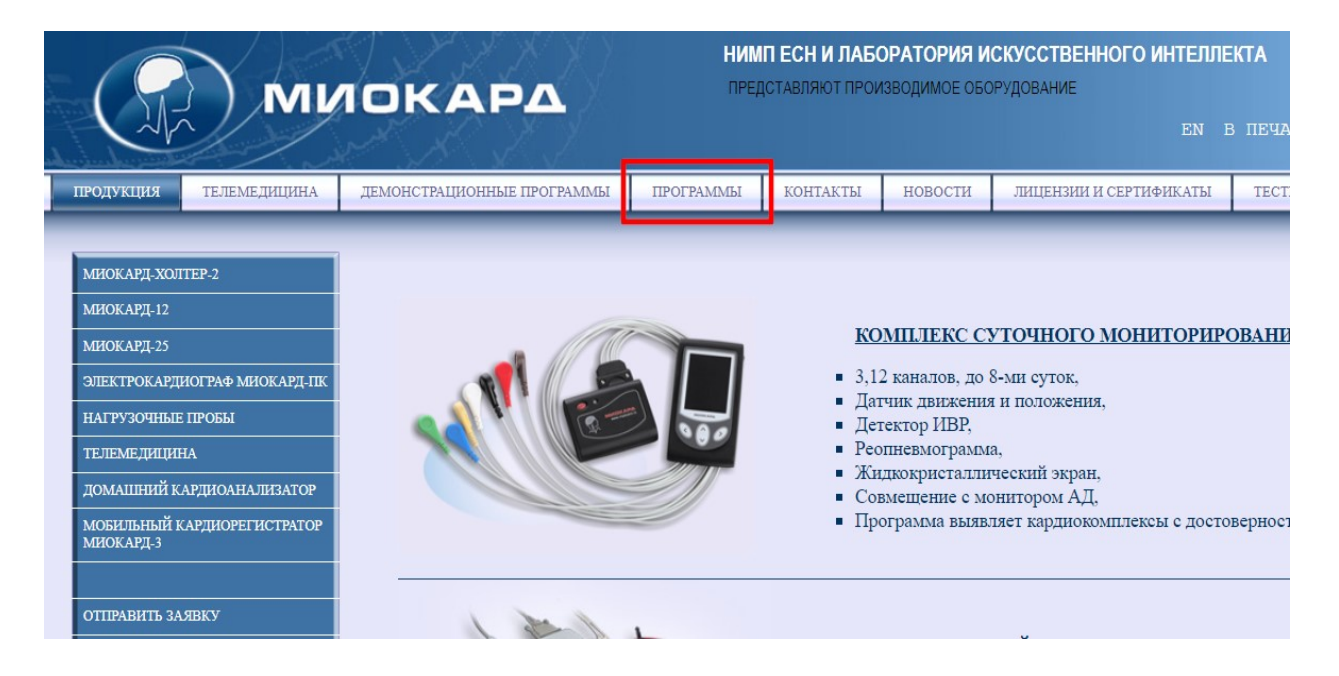

1.2. Далее скачать дистрибутив программы МИОКАРД-ХОЛТЕР 2. Если на вашем ПК стоит ОС Windows XP, то скачать соответствующий дистрибутив.

|               | НИМП ЕСН И ЛАБОРАТОРИЯ ИСКУССТВЕННОГО ИНТЕЛЛЕКТА<br>ПРЕДСТАВЛЯЮТ ПРОИЗВОДИМОЕ ОБОРУДОВАНИЕ<br>ЕN В ПЕЧАТЬ |                                                                                                    |               |              |             |       |                        |        |               |                |
|---------------|----------------------------------------------------------------------------------------------------|----------------------------------------------------------------------------------------------------|---------------|--------------|-------------|-------|------------------------|--------|---------------|----------------|
| продукция     | телемедицина                                                                                              | ДЕМОНСТРАЦИОННЫЕ ПРОГРАММЫ                                                                                                    | ПРОГРАММЫ     | КОНТАКТЫ     | НОВОСТИ     | ЛИЦЕ  | ЕНЗИИ И СЕРТИФИКАТЫ    | TECTI  | ІРОВАНИЕ РОХМ | иНЭ            |
| О ПРЕДПРИЯТИИ | И ОТЗЫВЫ (                                                                                                | СМИ О НАС АКТЫ                                                                                                    |               | _            |             |       |                        |        | _             | _              |
| МИОКАРД-ХОЛТ  | TEP-2                                                                                                    | Программы                                                                                                    |               |              |             |       |                        |        |               |                |
| МИОКАРД-12    |                                                                                                    | *ВНИМАНИЕ! Инструкц                                                                                                    | ия по установ | ке и обновле | нию програм | м "МІ | ЮКАРД-ХОЛТЕР" <u>С</u> | качать | 2             |                |
| МИОКАРД-ПК    |                                                                                                    | *ВНИМАНИЕ! Инструкция по установке и обновлению программ "МИОКАРД-ХОЛТЕР-2" Скачать<br>*ВНИМАНИЕ! Инструкция по установке и обновлению программ "МИОКАРД-12" Скачать |               |              |             |       |                        |        |               |                |
| нагрузочные   | пробы                                                                                                    | 13                                                                                                    |               |              | ИИОКАРЛ-Х   | OJTEP |                        | •      |               |                |
| телемедицин   | IA                                                                                                    | Дистри                                                                                                    | Дистрибутив   |              |             | 2     | Дата 19.01.2023        |        | 63 MB         | скачать        |
| ДОМАШНИЙ КА   | АРДИОАНАЛИЗАТОР                                                                                           | Архив обновления программы                                                                                                    |               |              | Версия 8.7  | 2     | Дата 19.01.2023        |        | 46.6 MB       | скачать        |
|               |                                                                                                    | MHOKAPJ-X0.TTEP-2 (Windows XP)                                                                                                    |               |              |             |       |                        |        |               |                |
|               |                                                                                                    | Дистрибутив                                                                                                    | Be            | рсия 8.72    |             | Дата  | 19.01.2023             | 63     | 3 MB          | <u>скачать</u> |
| E             | X                                                                                                    | МИОКАРІ-ХОЛТЕР-2                                                                                                    |               |              |             |       |                        |        |               |                |
|               | /                                                                                                    | Дистри                                                                                                    | бутив         |              | Версия 8.7  | 2     | Дата 19.01.2023        |        | 63 MB         | <u>скачать</u> |
| Саров         |                                                                                                    | Архив обновлен                                                                                                    | ния программы |              | Версия 8.7  | 2     | Дата 19.01.2023        |        | 46.6 MB       | <u>скачать</u> |
| Нижегоро,     | дская область                                                                                             | Руководство по                                                                                                    | эксплуатации  |              |             |       | Дата 22.02.2018        |        | 6.7 MB        | скачать        |
|               |                                                                                                    |                                                                                                    |               |              |             |       |                        |        |               |                |

#### 1.3. Далее скачанный файл необходимо извлечь из архива и зайти в папку.

2. Запустить установку открыв файл «Install.exe».

| Тмя               | <ul> <li>Дата изменения</li> </ul> | Тип                         | Размер   |  |
|-------------------|------------------------------------|-----------------------------|----------|--|
| backup            | 13.09.2022 9:15                    | Папка с файлами             |          |  |
| dtafb             | 13.09.2022 9:15                    | Папка с файлами             |          |  |
| Firebird          | 13.09.2022 9:15                    | 9:15 Папка с файлами        |          |  |
| Fonts             | 13.09.2022 9:15                    | Папка с файлами             |          |  |
| FTDI Driver_2006  | 13.09.2022 9:15                    | Папка с файлами             |          |  |
| FTDIDriver_2014   | 13.09.2022 9:15 Папка с файлами    |                             |          |  |
| FTDIDriverInstall | 13.09.2022 9:15                    | 9.2022 9:15 Папка с файлами |          |  |
| UDF               | 13.09.2022 9:15                    | Папка с файлами             |          |  |
| Updater           | 13.09.2022 9:15                    | Папка с файлами             |          |  |
| autorun.inf       | 13.09.2022 9:05                    | Сведения для уст            | 1 KB     |  |
| hview history.txt | 13.09.2022 9:05                    | Текстовый докум             | 65 KB    |  |
| 🗱 Install.exe     | 13.09.2022 9:05                    | Приложение                  | 3 527 KB |  |

#### 3. В приветственном окне нажать «Далее».

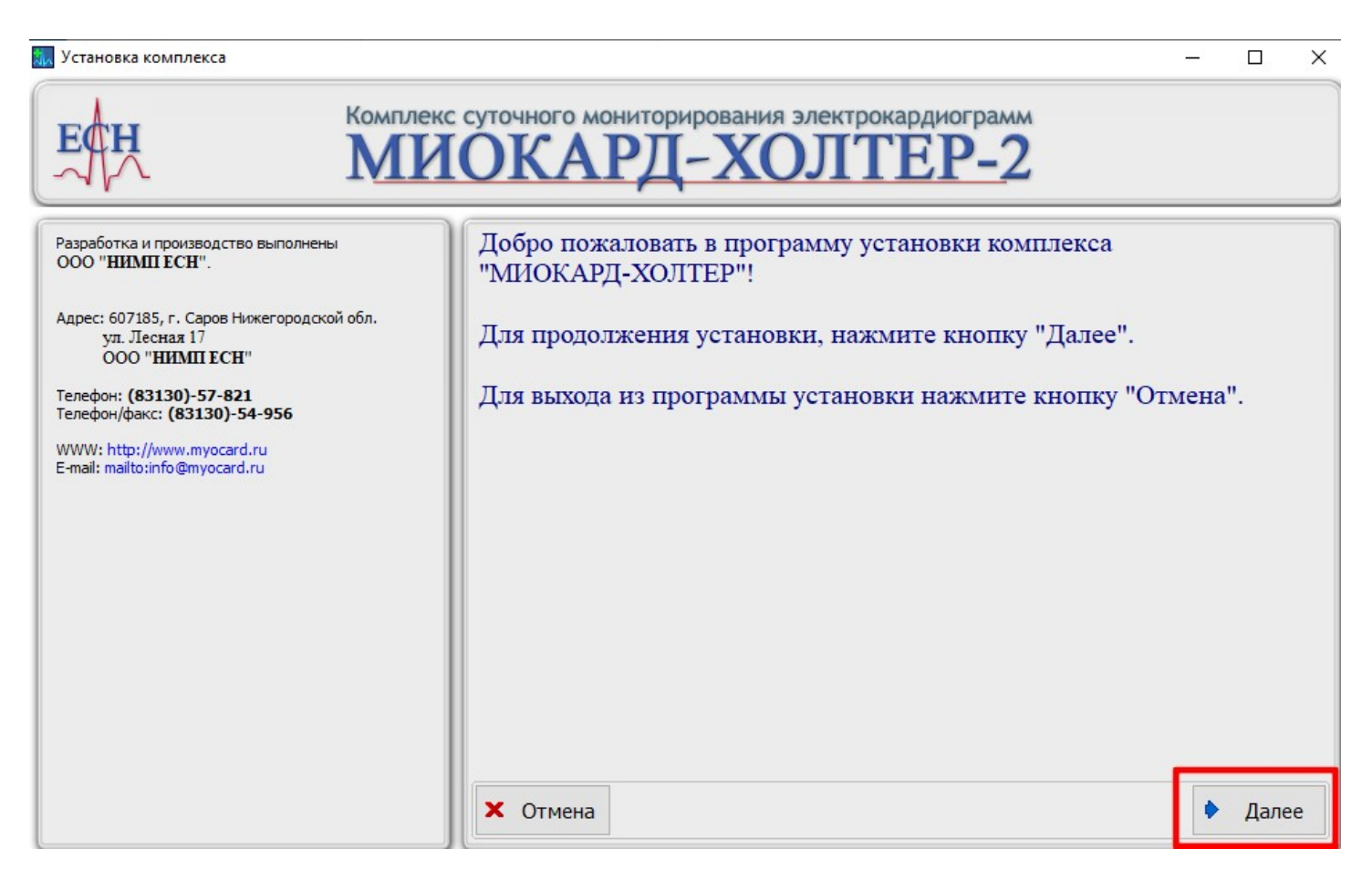

4. В следующем окне выбрать путь установки программы на жестком диске или оставить путь по умолчанию и нажать «Далее»

| Комплекс суточного мониторирования электрокардиограмм<br>МИОКАРД-ХОЛТЕР-2                                                                                                    |                                                                                                    |                  |  |  |  |  |  |
|----------------------------------------------------------------------------------------------------|----------------------------------------------------------------------------------------------------|------------------|--|--|--|--|--|
| Разработка и производство выполнены<br>ООО " <b>НИМП ЕСН</b> ".<br>Адрес: 607185, г. Саров Нижегородской обл.<br>ул. Лесная 17<br>ООО " <b>НИМП ЕСН</b> "<br>Телефон: <b>(83130)-57-821</b> | Пожалуйста, задайте путь куда устанавливать программную<br>комплекса "Миокард-Холтер"<br><u>C:\Holter</u> | насть<br>Выбрать |  |  |  |  |  |
| Телефон/факс: <b>(83130)-54-956</b><br>WWW: http://www.myocard.ru<br>E-mail: mailto:info@myocard.ru                                                                                         |                                                                                                    |                  |  |  |  |  |  |
|                                                                                                    | Х Отмена                                                                                                  | • Далее          |  |  |  |  |  |

5. Ввести полностью данные медучреждения, выбрать тип регистратора и ввести заводские номера интерфейсного блока и регистратора и нажать «Далее». Если у вас ранее была старая версия регистратора МИОКАРД-ХОЛТЕР или у вас есть необходимость в чтении уже считанных исследований с такого регистратора, то вам необходимо поставить соответствующую галочку при выборе вида регистратора.

**ВНИМАНИЕ!** После установки ПО данные невозможно отредактировать внутри программы, редактирование возможно выполнить только с помощью переустановки ПО МИОКАРД-ХОЛТЕР 2.

ВНИМАНИЕ! В одно окошко вводится один заводской номер регистратора.

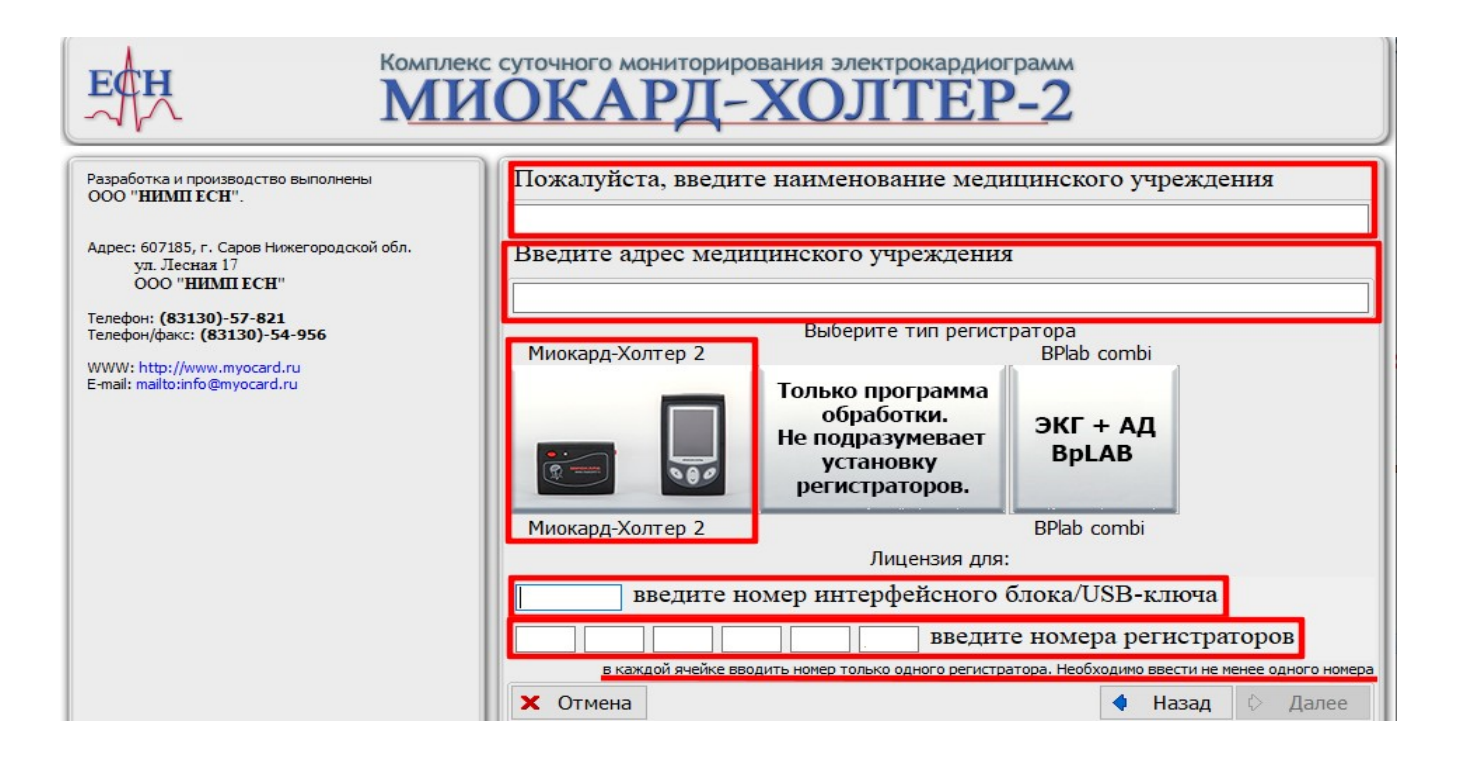

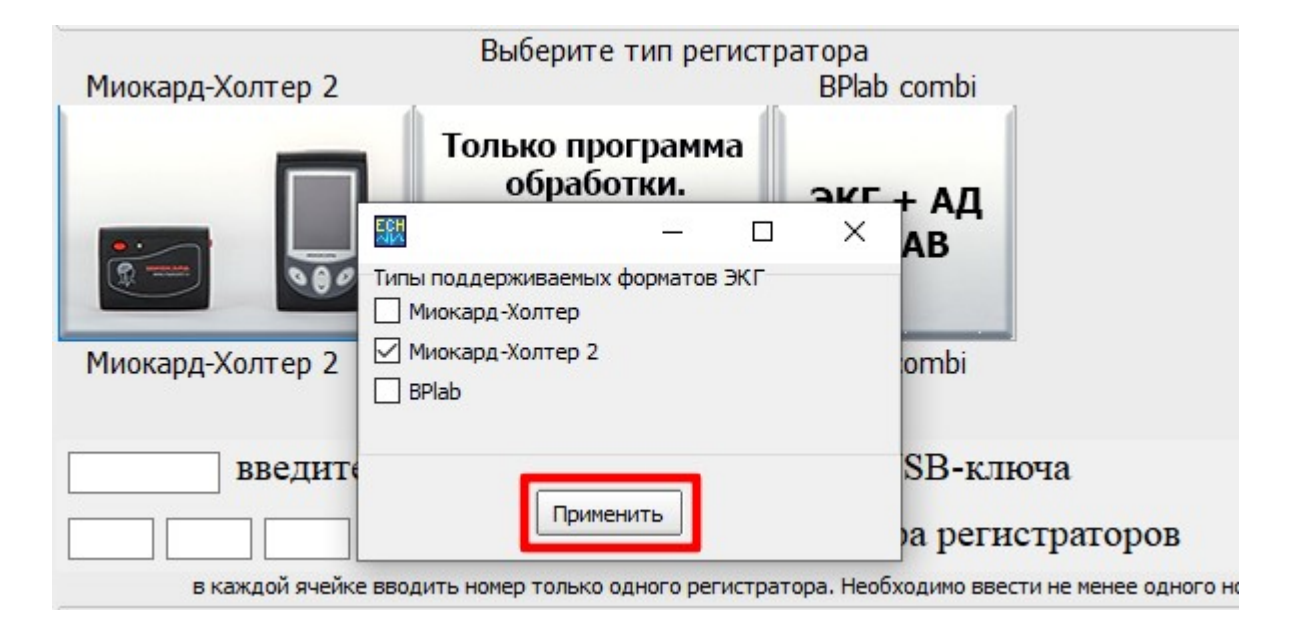

6. Внимательно читать всплывающие таблички и следовать рекомендациям в них.

# Получение лицензии на ПО «МИОКАРД-ХОЛТЕР-2»

1. После установки ПО «МИОКАРД-ХОЛТЕР 2» в корневом каталоге папки с установленной программой будет сформирован файл license\_tmn.dta.

| Имя              | Дата изменения   | Тип             | Размер    |
|------------------|------------------|-----------------|-----------|
| ib_util.DII      | 15.02.2017 8:57  | Расширение при  | 8 KB      |
| icudt30.Dll      | 15.02.2017 8:52  | Расширение при  | 1 532 KB  |
| icuin30.DII      | 15.02.2017 8:51  | Расширение при  | 408 KE    |
| 🚳 icuuc30.Dll    | 15.02.2017 8:51  | Расширение при  | 660 KE    |
| info.dta         | 11.10.2021 14:02 | Файл "DTA"      | 1 КБ      |
| IssueCashe.xml   | 18.10.2021 16:32 | Документ XML    | 1 КБ      |
| 🔰 iwr.exe        | 31.03.2021 16:45 | Приложение      | 2 224 КБ  |
| C.dll            | 21.11.2019 10:23 | Расширение при  | 334 KE    |
| license_tmn.dta  | 11.10.2021 14:02 | Файл "DTA"      | 1 КБ      |
| S LicenseDLL.dll | 30.04.2019 15:58 | Расширение при  | 2 133 KE  |
| Log.txt          | 03.06.2022 13:38 | Текстовый докум | 0 КБ      |
| MdSmadLib.dll    | 27.12.2016 5:16  | Расширение при  | 477 КБ    |
| 🗱 Miocard12.exe  | 13.11.2020 12:40 | Приложение      | 20 239 KE |
| 🚳 msvcp80.Dll    | 23.09.2005 0:05  | Расширение при  | 536 KE    |
| Smsvcr80.Dll     | 23.09.2005 0:05  | Расширение при  | 612 KE    |
| 🗊 nachhol.exe    | 17.05.2022 14:30 | Приложение      | 2 953 KE  |
| NewRecord.bin    | 09.11.2021 16:08 | Файл "BIN"      | 1 КБ      |
| 💕 Obge.exe       | 08.12.2019 18:22 | Приложение      | 2 194 КБ  |
| 💕 obrhol.exe     | 09.06.2022 16:45 | Приложение      | 4 096 KE  |
| 🔰 obrst.exe      | 14.12.2011 16:44 | Приложение      | 445 KB    |
| Operation.log    | 09.11.2021 16:14 | Текстовый докум | 5 KE      |

2. Для регистрации программы Вам необходимо выслать файл license\_tmn.dta по электронной почте на адрес esn@sar.info. Для этого необходимо войти в вашу электронную почту, написать новое письмо. В поле «Тема» указывается «Регистрация программы МИОКАРД-ХОЛТЕР-2, город и полное наименование учреждения» в текста письма указать ФИО, контактный телефон.

Пример темы: Регистрация программы МИОКАРД-ХОЛТЕР-2, Нижегородская обл. г.Саров, КБ-50)

**ВНИМАНИЕ!** Без всех корректно введенных данных в ходе установки или при некорректно заполненном поля «Тема» в письме, лицензия не отправляется.

3. В ответном письме Вы получите файл license.dta, который нужно будет скопировать в корневой каталог папки с установленной программой, откуда вы брали файл license\_tmn.dta.

**ВНИМАНИЕ!** Нельзя изменять имя файла лицензии license.dta. Нельзя удалять и перемещать файл license\_tmn.dta при получении лицензии.

| La readisorbit  | ISTOLLOTT OSL    | . accompanie upini | I SPE INF |
|-----------------|------------------|--------------------|-----------|
| icuin30.Dll     | 15.02.2017 8:51  | Расширение при     | 408 KE    |
| 🗟 icuuc30.Dll   | 15.02.2017 8:51  | Расширение при     | 660 KE    |
| info.dta        | 11.10.2021 14:02 | Файл "DTA"         | 1 KE      |
| IssueCashe.xml  | 18.10.2021 16:32 | Документ XML       | 1 КБ      |
| 💕 iwr.exe       | 31.03.2021 16:45 | Приложение         | 2 224 КБ  |
| 🗟 LIC.dll       | 21.11.2019 10:23 | Расширение при     | 334 КБ    |
| license.dta     | 12.10.2021 11:56 | Файл "DTA"         | 1 КБ      |
| license_tmn.dta | 11.10.2021 14:02 | Файл "DTA"         | 1 KE      |
| LicenseDLL.dll  | 30.04.2019 15:58 | Расширение при     | 2 133 KE  |
| Log.txt         | 03.06.2022 13:38 | Текстовый докум    | 0 КБ      |
| MdSmadLib.dll   | 27.12.2016 5:16  | Расширение при     | 477 КБ    |
| 🗱 Miocard12.exe | 13.11.2020 12:40 | Приложение         | 20 239 КБ |
| 🚳 msvcp80.Dll   | 23.09.2005 0:05  | Расширение при     | 536 KE    |
| 🚳 msvcr80.Dll   | 23.09.2005 0:05  | Расширение при     | 612 KE    |
| 🗊 nachhol.exe   | 17.05.2022 14:30 | Приложение         | 2 953 KE  |
| NewRecord.bin   | 09.11.2021 16:08 | Файл "BIN"         | 1 KE      |
| 💕 Obge.exe      | 08.12.2019 18:22 | Приложение         | 2 194 КБ  |

**ВНИМАНИЕ!** Некоторые антивирусы ложно считают программы «МИОКАРД-ХОЛТЕР 2» и «МИОКАРД-12» вирусом. Необходимо добавить папку с программой в исключения. Стоит особенное внимание уделить файлу «LicenseDLL.dll» в программе «МИОКАРД-ХОЛТЕР 2» и «SDecision.dll» в программе «МИОКАРД-12», т.к. эти файлы наиболее часто удаляют антивирусные программы. Если эти файлы удалены, необходимо заново их переписать из дистрибутива. Ниже приведен пример добавления папки программы в исключения для антивируса AVAST.

Для этого необходимо запустить антивирус Avast, откройте подменю Исключения (вкладка Общие) и нажмите Обзор, после чего выберите папку программы (напротив папки установите галочку, в окне выберите области, вы можете выбрать сразу не одну папку) и она появится в списке исключений.

## Обновление ПО «МИОКАРД-ХОЛТЕР 2»

**ВНИМАНИЕ!** Если Ваша версия программы ниже, чем 8.1 то выполните установку актуальной версии программы с сайта по инструкции.

Начиная с версии 8.1 для «МИОКАРД-ХОЛТЕР 2» добавлен механизм автоматического обновления программ.

1. Выбрать в меню «Настройки».

| Комплекс суточного мониторирования электрокардиограмм<br>МИОКАРД-ХОЛТЕР | A |  |
|-------------------------------------------------------------------------|---|--|
| Новое исследование                                                      |   |  |
| Контроль ЭКГ                                                            |   |  |
| Считать данные с регистратора                                           |   |  |
| Проверка заголовка регистратора                                         |   |  |
| Очистить данные регистратора                                            |   |  |
| Работа с архивом                                                        |   |  |
| Статистика                                                              |   |  |
| Настройки                                                               |   |  |
| Напечатать бланк дневника                                               |   |  |
| Ефн Информация о производителе                                          |   |  |
| Выход из программы                                                      |   |  |

2. Нажать «Обновление версии программы».

| улитиз<br>исок врачей (направил)<br>исок участков<br>агнозы<br>интые мед учреждения<br>стройки елскаратора<br>мнтор АД<br>редача ЭКГ<br>стройки пользователей<br>дикаменты | <ul> <li>Парт. Даял. Вводить</li> <li>Дарт. Сворать</li> <li>Марикаменты вводить</li> <li>Дарс. сворать</li> <li>Мено с врачами предлагать</li> <li>Веодить нонер регистратора</li> <li>Веодить нонер регистрацию обработку</li> <li>Веодить нонер регистрацию али става, ставания</li> <li>Веодить нонер регистрацию совраеми</li> <li>Веодить конер истории болезина</li> <li>Веодить конер истории болезина</li> <li>Веодить конер истории болезина</li> <li>Веодить конер истории болезина</li> <li>Веодить конер историцию 2-х отведений</li> <li>Предлагать регистрацию 12-х отведений</li> <li>Предлагать регистрацию 12-х отведений</li> <li>Предлагать регистрацию 12-х отведений</li> <li>Предлагать регистрацию 12-х отведений</li> <li>Предлагать регистрацию 3X' с детекторон ИВР</li> <li>Регистрация 3X' с детекторон ИВР</li> <li>С отведений по умолчанию</li> <li>2 отведений по умолчанию</li> <li>2 отведений по умолчанию</li> <li>2 отведений по умолчанию</li> <li>Виводить на печать слачала текст, затем трафика</li> <li>Выводить начать слачала текст, затем таблицы, затем графика</li> <li>Предлагать печтарования № конентарии с диктофона</li> <li>Обработывать посустичье записи по сухам посие считывания</li> <li>Обработываты по сухам посие считывания</li> <li>Обработывать по сухам посие считывания</li> <li>Обработываты спосования по сухам посие считывания</li> <li>Обработывать посусть начение сталаки конисторинга"</li> <li>Предлагь пачель санала текст, затем на конисторинга"</li> <li>Показывать поле чемие "отолаки конисторинга"</li> <li>Обработываты исторования по сухам посие считывания</li> <li>Обработываты исторования по сухам посие считывания</li> <li>Обработываты исторования по сухам посие считывания</li> <li>Обработываты исторования по сухам посие считывания</li> <li>Обработываты исторование по сухам посие считывания</li> <li>Обработываты исторования по сухам посие считывания</li> <li>Обработываты исторования по сухам посие считывания</li> <li>Обработываты исторование по сухам посие считывания</li> <li>Обработываты исторование по ц</li></ul> |
|----------------------------------------------------------------------------------------------------|----------------------------------------------------------------------------------------------------|
|                                                                                                    |                                                                                                    |

3. Выбрать источник обновления сервер ООО "НИМП ЕСН" и нажать кнопку «Начать обновление».

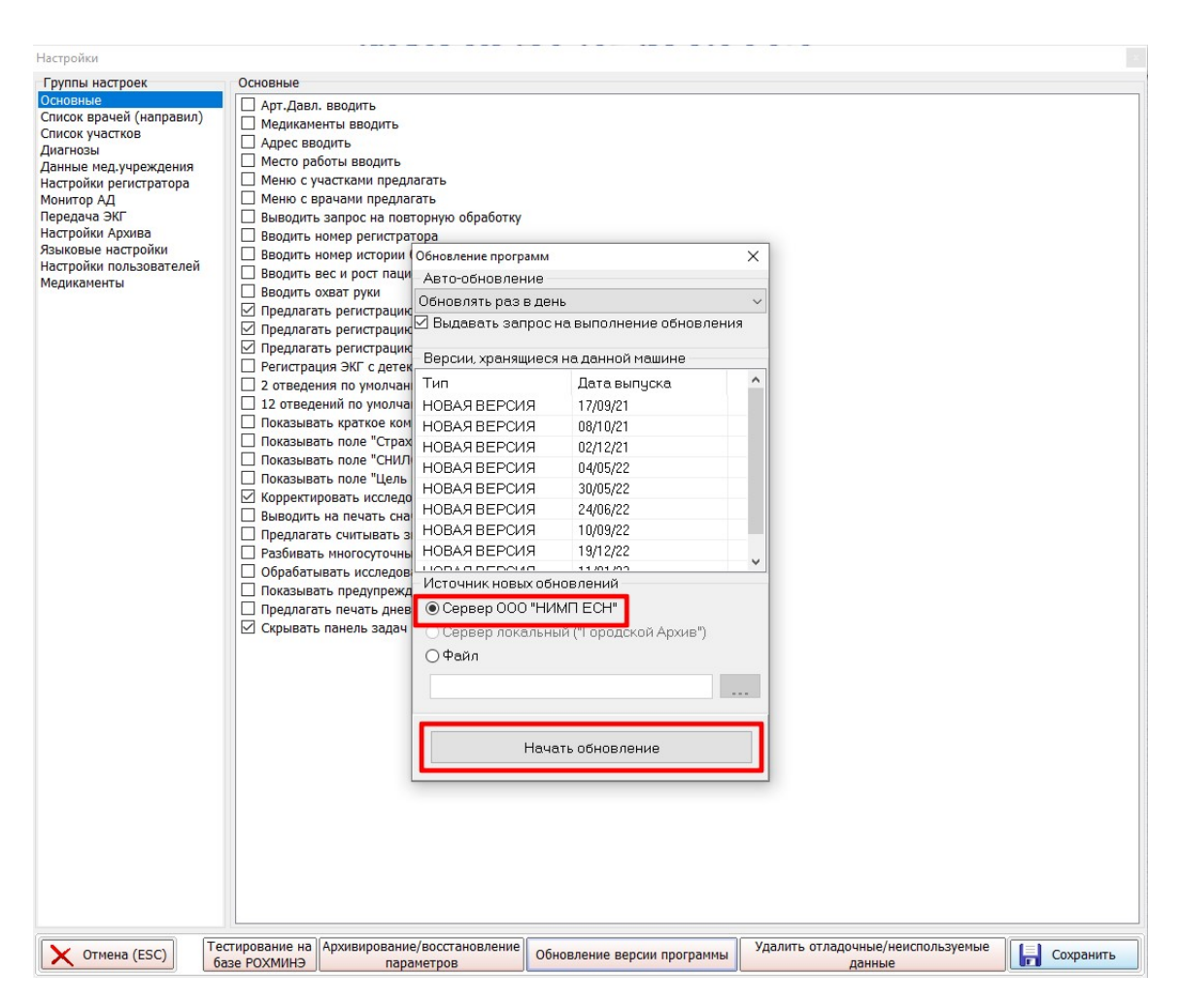

4. Далее действуйте по всплывающим окнам с командами «установить», «подтвердить». В случае необходимости подтвердить уведомление об установке программы от брандмауэра Windows.

В случае если на рабочем компьютере нет подключения к Интернету:

- 1. На компьютере имеющем доступ к интернету зайдите на сайт <u>www.myocard.ru</u> в раздел «ПРОГРАММЫ» и скачайте архив обновления программы МИОКАРД-ХОЛТЕР 2.
- 2. На сайте выбрать вкладку «ПРОГРАММЫ»

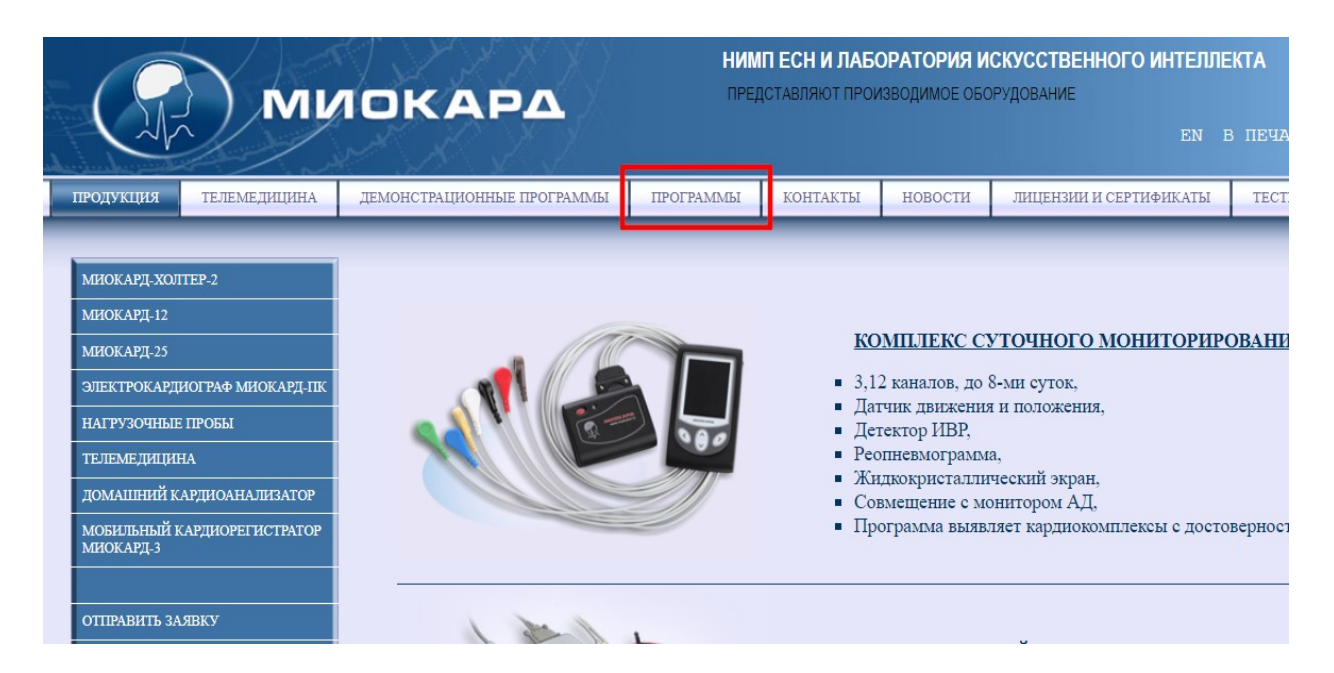

3. Далее скачать архив обновления программы МИОКАРД-ХОЛТЕР 2.

| (I) MU                                                                                                    | ІОКАРА                                        | НИМП ЕСН И ЛАІ<br>ПРЕДСТАВЛЯЮТ ПРО<br>ЕМ В ПЕЧАТЬ | БОРАТОРИЯ ИСК<br>ОИЗВОДИМОЕ ОБОРУД | УССТВЕННОГО ИНТЕЛЛЕ<br>ЦОВАНИЕ | КТА               |                |  |
|----------------------------------------------------------------------------------------------------|-----------------------------------------------|---------------------------------------------------|------------------------------------|--------------------------------|-------------------|----------------|--|
| продукция телемедицина                                                                                                    | ДЕМОНСТРАЦИОННЫЕ ПРОГРАММЫ ПР                 | ОГРАММЫ КОНТАКТЫ                                  | новости                            | ПИЦЕНЗИИ И СЕРТИФИКАТЫ         | ТЕСТИРОВАНИЕ РОХМ | ИНЭ            |  |
| о предприятии отзывы о                                                                                                    | СМИ О НАС АКТЫ                                |                                                   |                                    |                                |                   | _              |  |
| миокард.холтер-2<br>миокард.12<br>миокард.12<br>миокард.12<br>миокард.12<br>миокард.12<br>миокард.11<br>миокард.11 |                                               |                                                   |                                    |                                |                   |                |  |
| НАГРУЗОЧНЫЕ ПРОБЫ                                                                                                    |                                               |                                                   | МИОКАРЛ-ХОЛТ                       | TEP                            |                   |                |  |
| ТЕЛЕМЕДИЦИНА                                                                                                    | Дистрибут                                     | IB                                                | Версия 8.72                        | Дата 19.01.2023                | 63 MB             | скачать        |  |
| ДОМАШНИЙ КАРДИОАНАЛИЗАТОР                                                                                                    | Архив обновления 1                            | программы                                         | Версия 8.72                        | Дата 19.01.2023                | 46.6 MB           | скачать        |  |
|                                                                                                    | MHOKAPT-X0.TTEP-2 (Windows XP)                |                                                   |                                    |                                |                   |                |  |
|                                                                                                    | Дистрибутив                                   | Версия 8.72                                       |                                    | Дата 19.01.2023                | 63 MB             | <u>скачать</u> |  |
|                                                                                                    | MIROKAPI-XOJTEP-2                             |                                                   |                                    |                                |                   |                |  |
|                                                                                                    | Дистрибут                                     | IB                                                | Версия 8.72                        | Дата 19.01.2023                | 63 MB             | скачать        |  |
| СаровАрхив обновлен                                                                                                    |                                               | программы                                         | Версия 8.72                        | Дата 19.01.2023                | 46.6 MB           | <u>скачать</u> |  |
| Нижегородская область                                                                                                    | Руководство по экс                            | плуатации                                         |                                    | Дата 22.02.2018                | 6.7 MB            | скачать        |  |
| CL                                                                                                    | MHOKAP.7.12 (Windows XP)<br>"cranaprinas ЭКГ" |                                                   |                                    |                                |                   |                |  |
|                                                                                                    | Дистрибути                                    | В                                                 | Версия 12.359                      | Дата 28.12.202                 | 2 14,8 MB         | скачать        |  |
| Vuootuuk                                                                                                    | Архив обновления п                            | рограммы                                          | Версия 12.359                      | Дата 28.12.202                 | 2 10.5 MB         | скачать        |  |

- 4. Скопировать архив обновления программы на диск рабочего компьютера.
- 5. Скопируйте из архива папку R(xxxxx) из скачанного архива обновления и вставьте в папку «backup» в корне установленной программы МИОКАРД-ХОЛТЕР 2.
- 6. Затем зайдите в программу МИОКАРД-ХОЛТЕР 2 в «НАСТРОЙКИ», «Обновление версии программы», правой кнопкой мыши нажмите на новую версию (самую нижнюю в таблице версий), и левой кнопкой мыши выберите «Установить данную версию».